### 韓国語学習ソフト Korean Writer7

1

2

З

4

5

6

7

8

9

10

11

12

13

14

15

## 店頭ガイドブック 目次

インストールするだけで、韓国語入力ができる!

ハングルの入力について

簡単ハングル入力を使ってみよう

簡単ハングルキーボードで入力/手書きで入力

字母の構成を知る/対応する漢字を知る/記号を入力/顔文字を入力

漢字の入力には 部首・コード入力

部首入力/コード入力

仮想キーボードを使ってタイピング

日本語から韓国語へ、日韓翻訳入力

日韓翻訳入力

多機能エディタ、K-TIME を使ってみよう

日韓翻訳入力

韓国語デジタル辞典を使ってみよう

辞典検索/例文検索

検索履歴/My 単語帳

インターネットとメール

韓国語のホームページを見る/メールを作成/メールを読む

クイックスタディ

ユーティリティプログラム

ハングルパッド/テキストファイルコンバータ

フォント一覧

KS コード対応/KW コード対応

2種類の IME について

どう使い分けるの?/対応しているアプリケーションは?

韓国漢字変換時に使用する、辞書登録

15

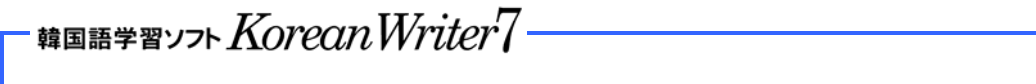

### インストールするだけで、韓国語入力ができる!

インストール後、普段お使いいただいている「Word」「Excel」「ワードパッド」な どの様々なアプリケーションで、すぐに韓国語の入力ができます。 では、さっそく入力してみましょう。

STEP1 KoreanWriter7 を起動

お使いになるアプリケーション(ここではワードパッドを使用)を起動した後、 パソコン画面上の言語バーから KoreanWriter7 を起動します。

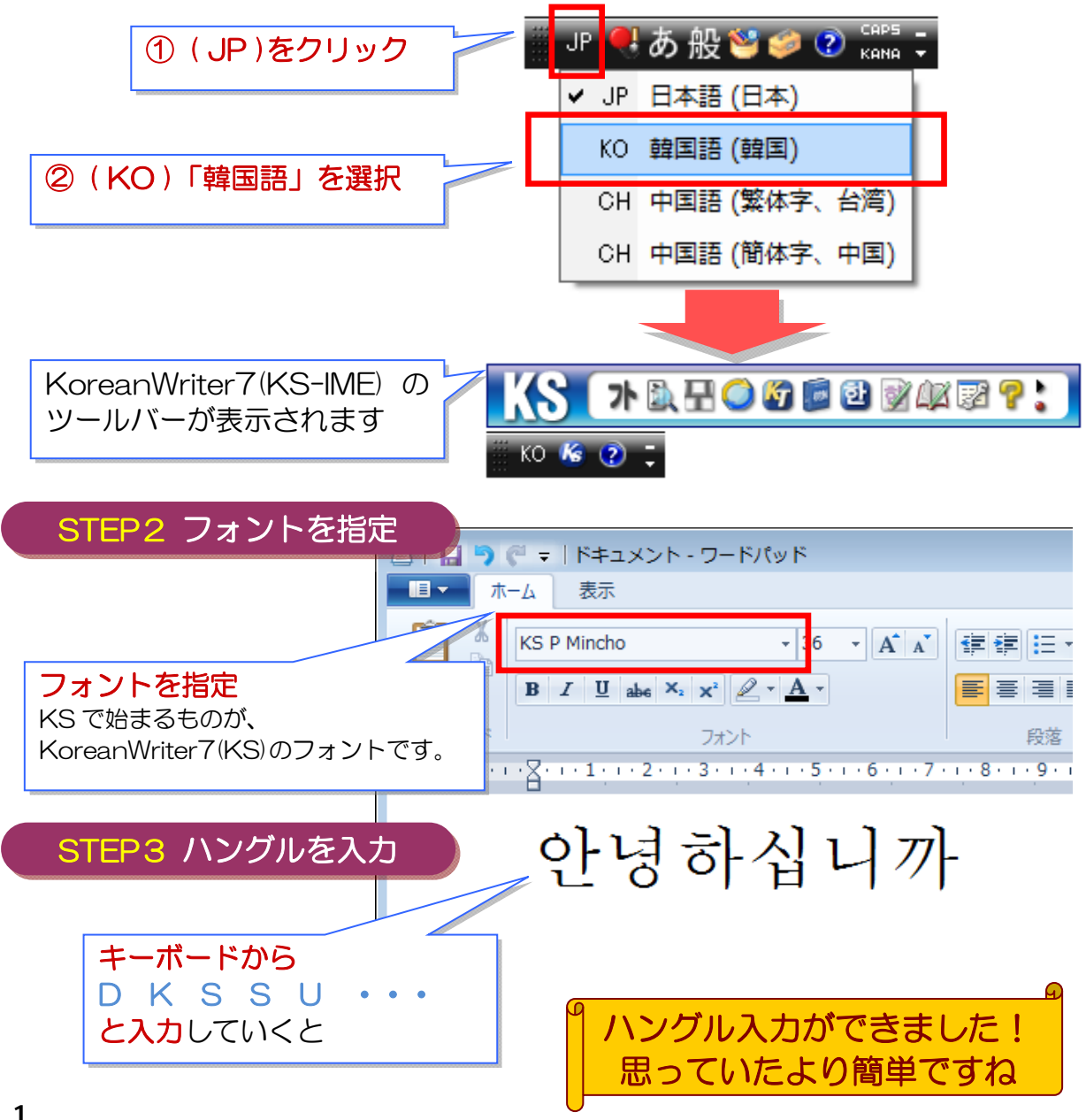

## ハングルの入力について

ハングルの入力は、字母を組み合わせながら行います。

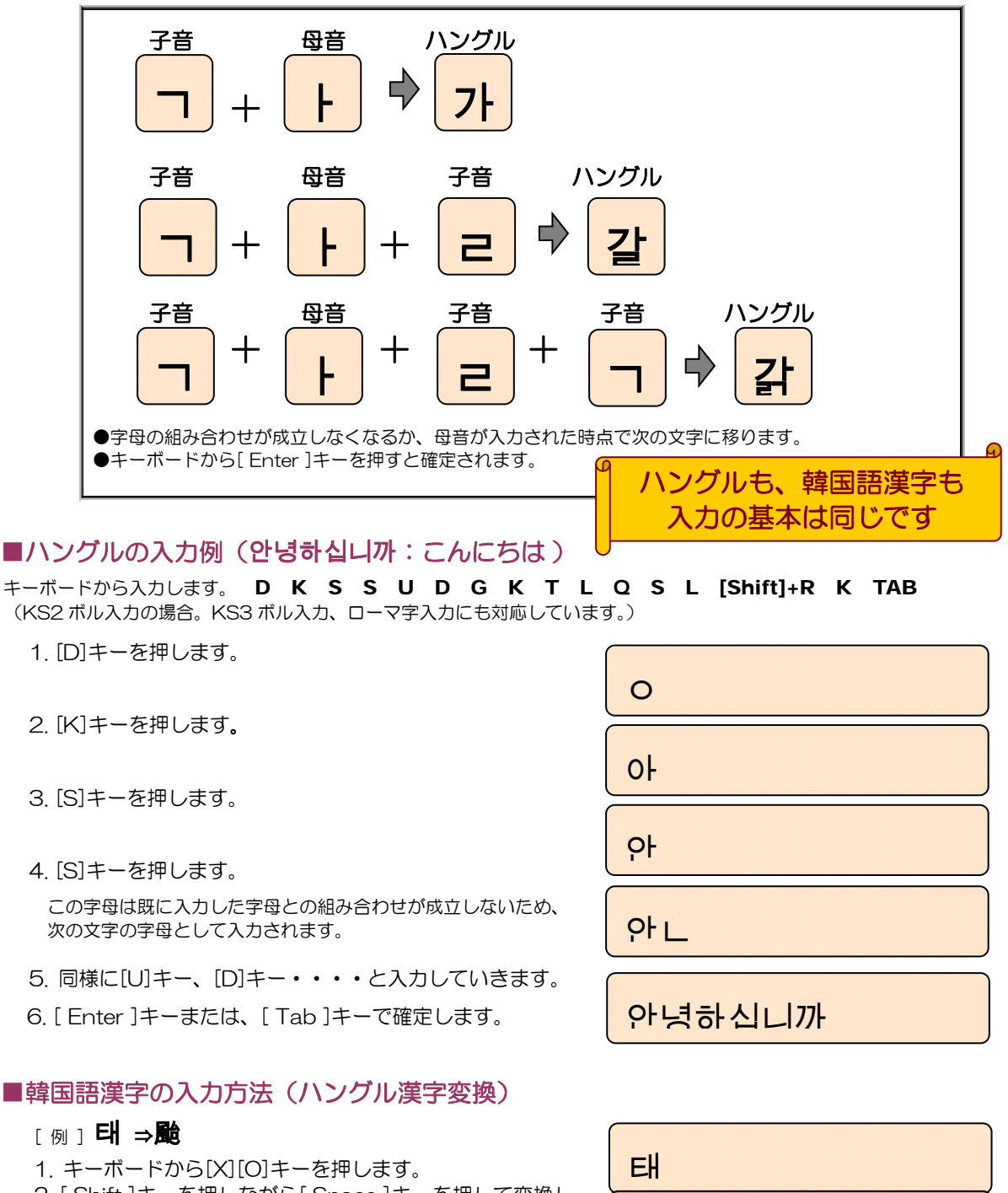

- 2. [Shift]キーを押しながら[Space]キーを押して変換します。
- 3. [Enter]キーまたは、[Tab]キーで確定します。

甂

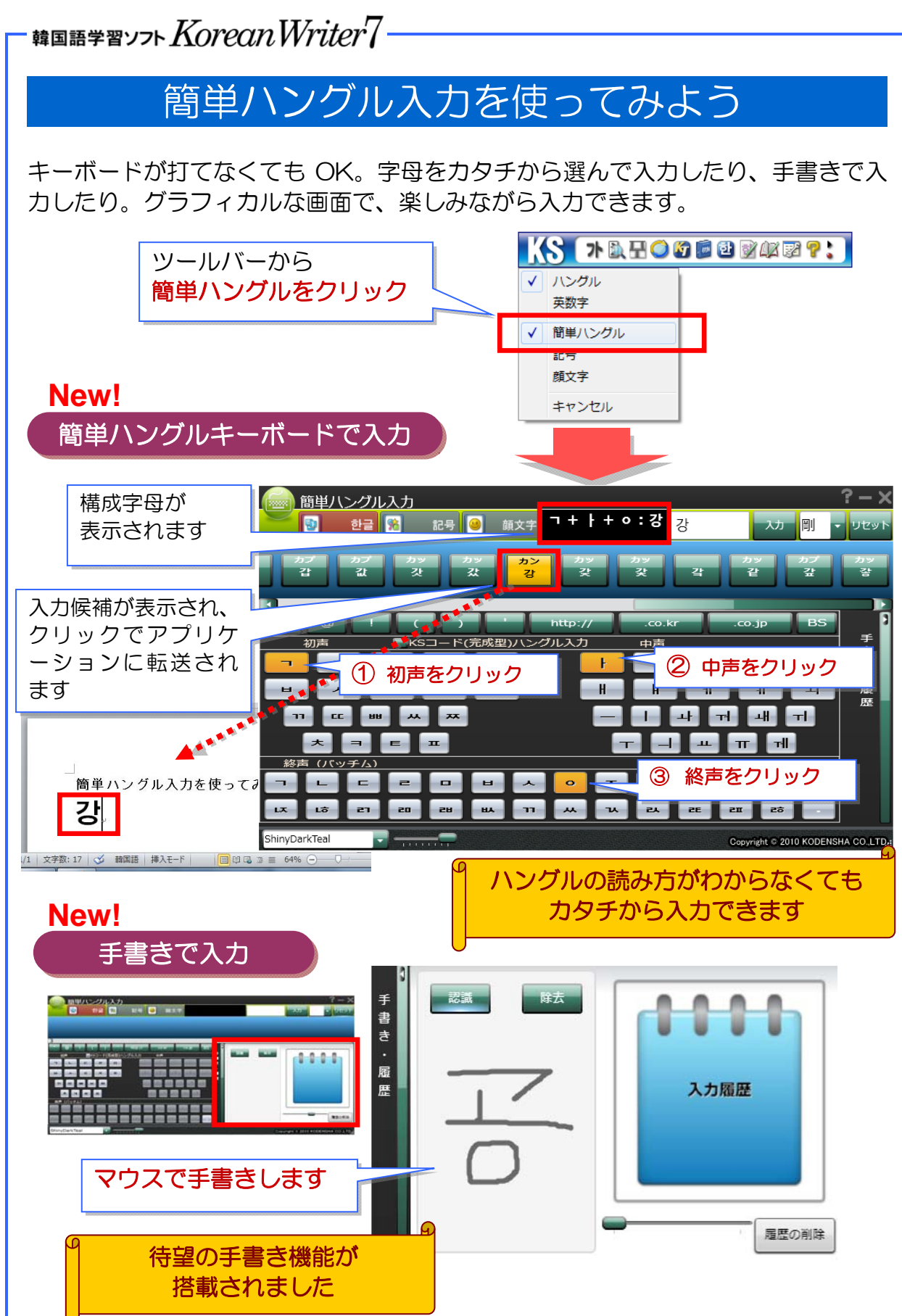

## 簡単ハングル入力、記号・顔文字入力

ハングルの構成や対応する漢字を知ることができます。記号、顔文字入力も簡単。 New!

韓国語学習ソフト Korean Writer7-

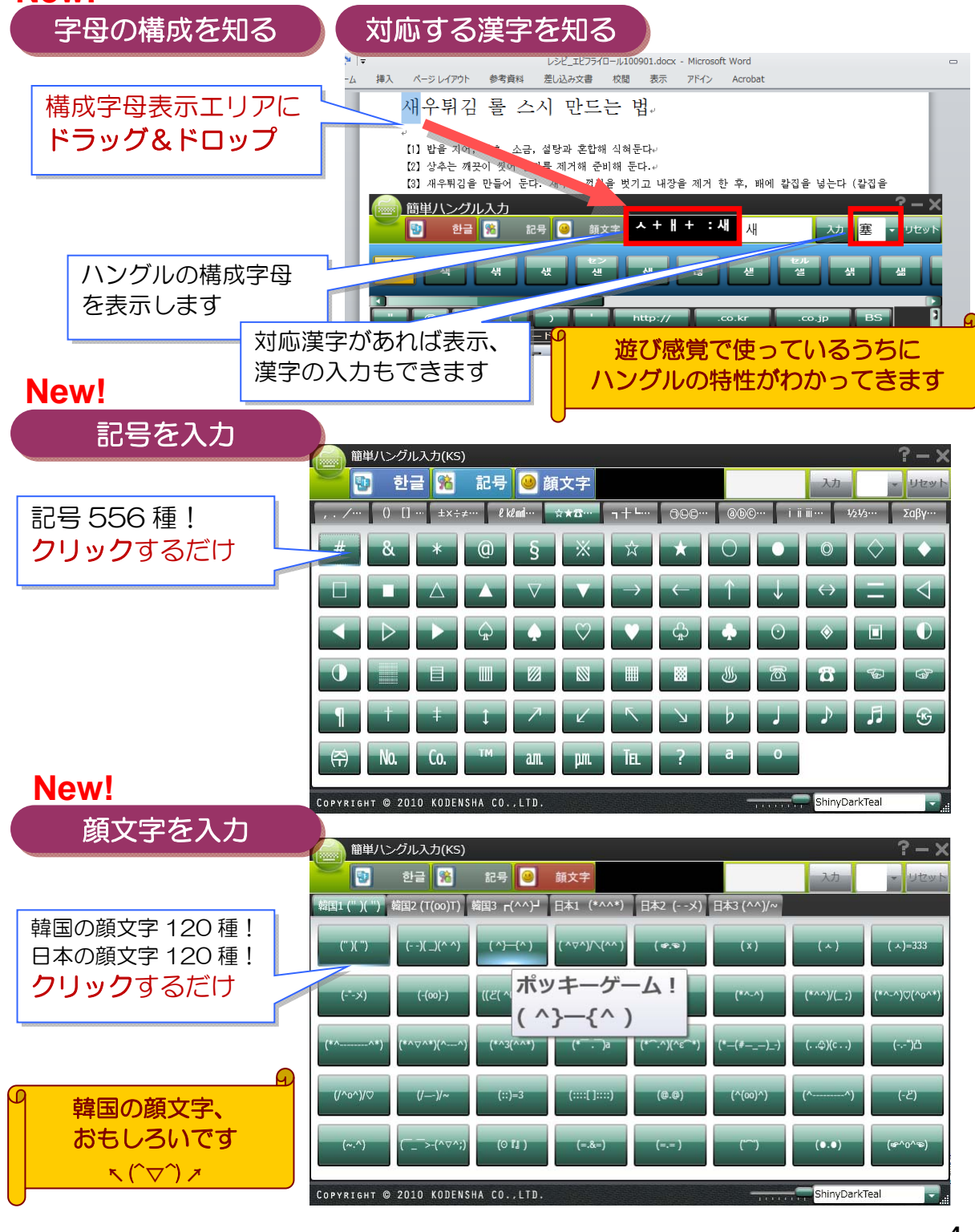

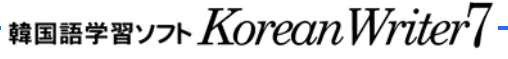

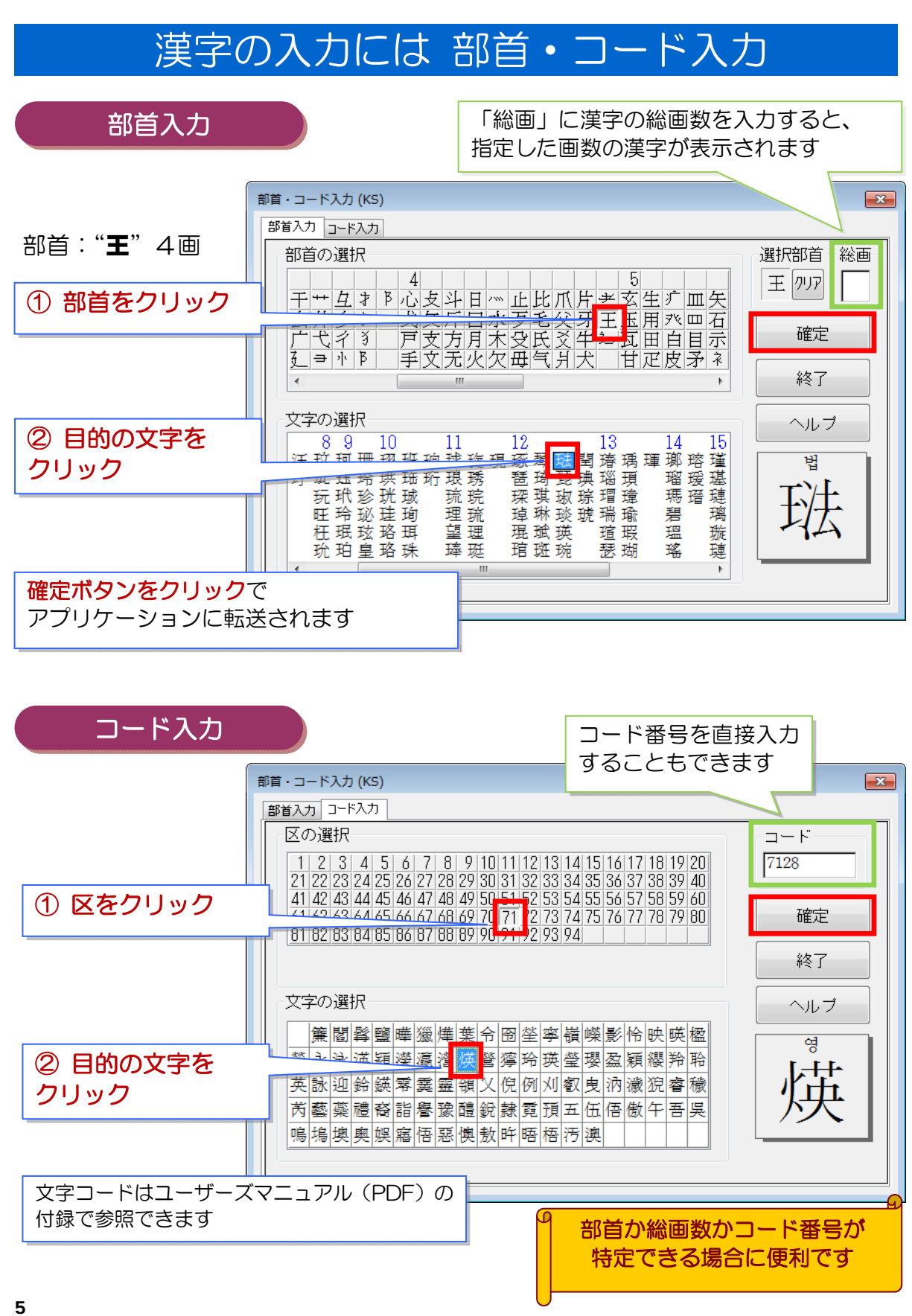

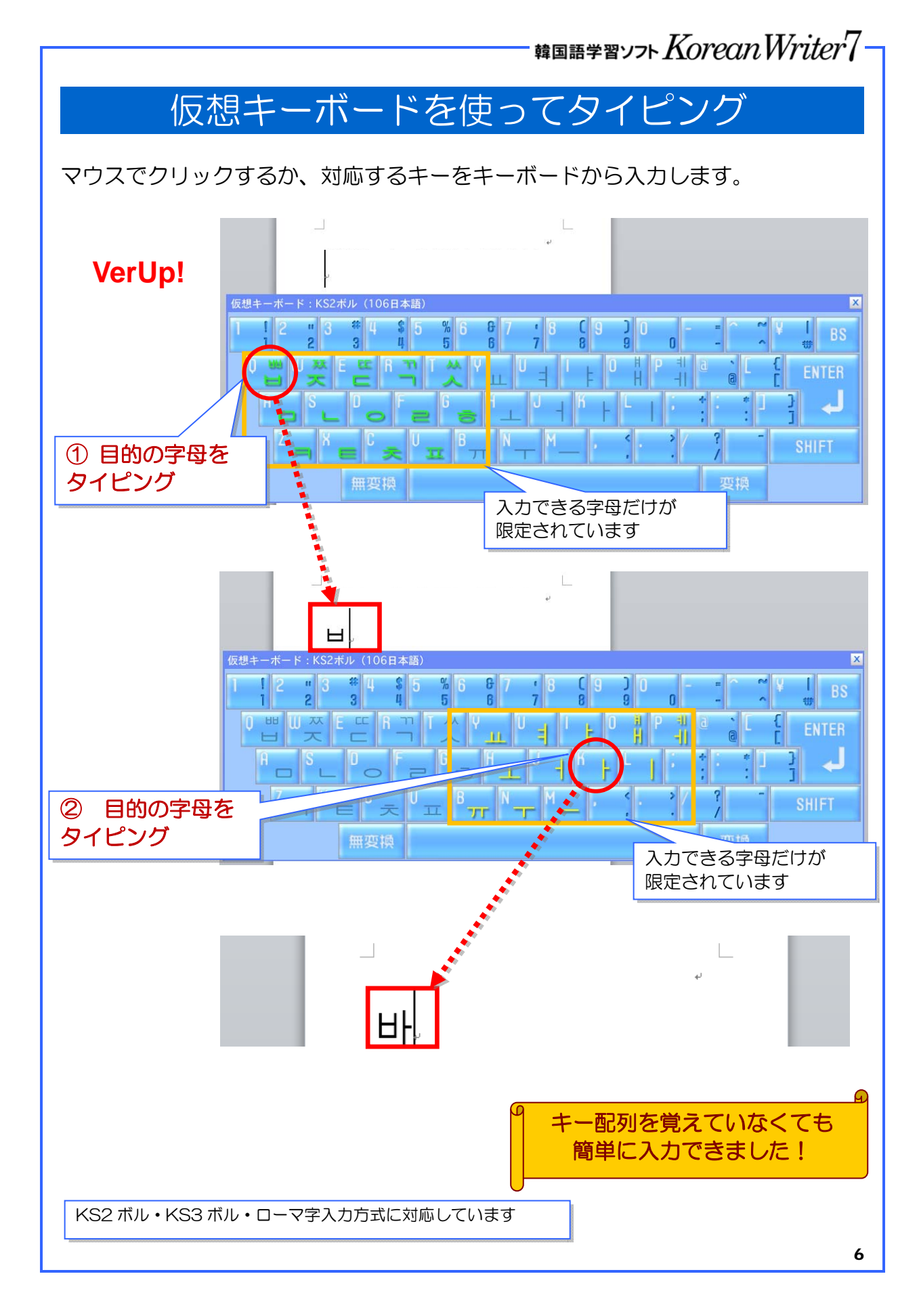

### 韓国語学習ソフト $Korean Writer7^{-1}$

### 日本語から韓国語へ、日韓翻訳入力

日本語の文章をミニウィンドウに入力して確定するだけ。前バージョンからの人気 機能です。

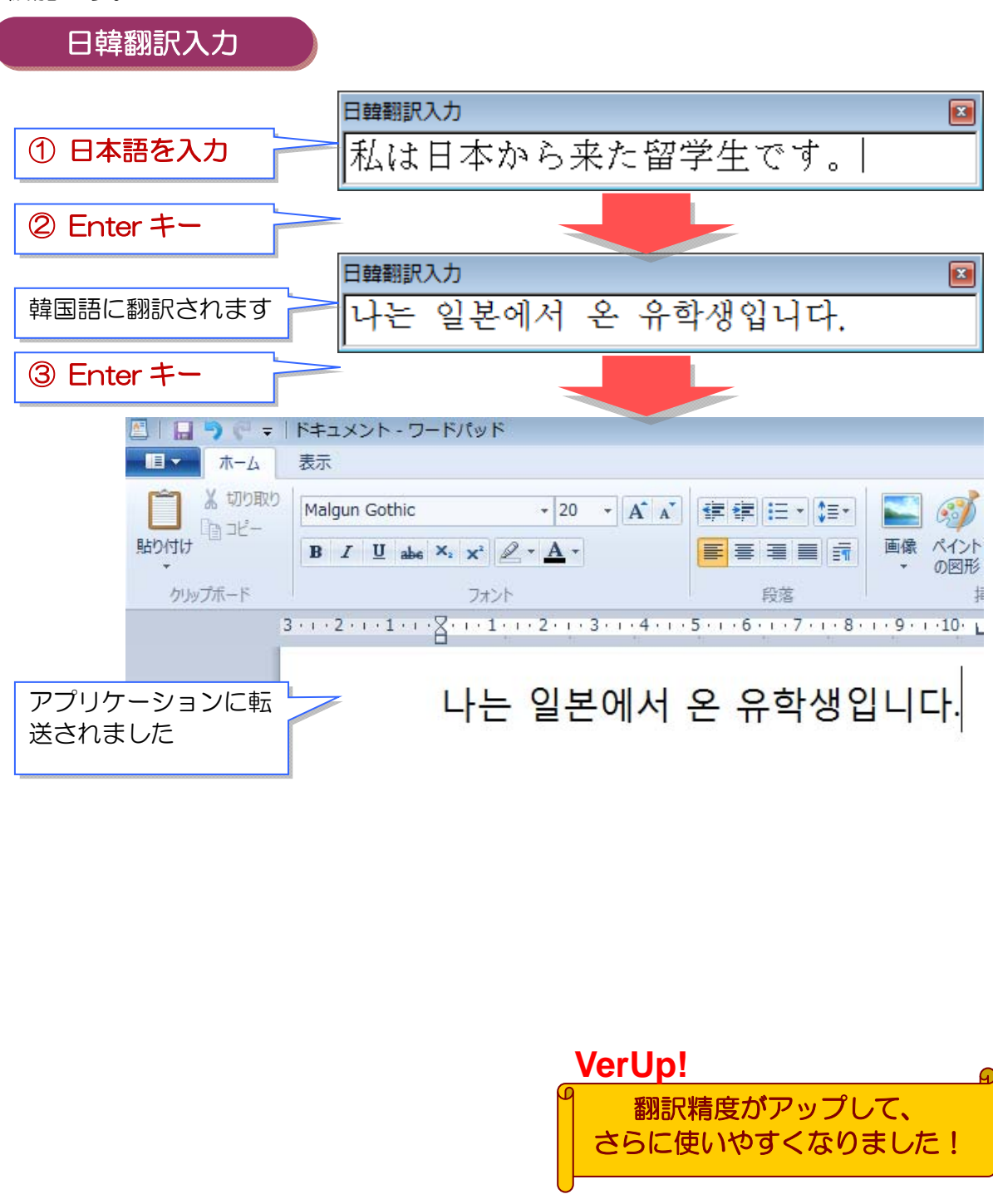

韓国語学習ソフト Korean Writer7

## 多機能エディタ、K-TIMEを使ってみよう

K-TIME(日韓翻訳パッド)は、日本語の文章を韓国語に翻訳するほか、漢字やカナをハングルに変換できる多機能エディタです。

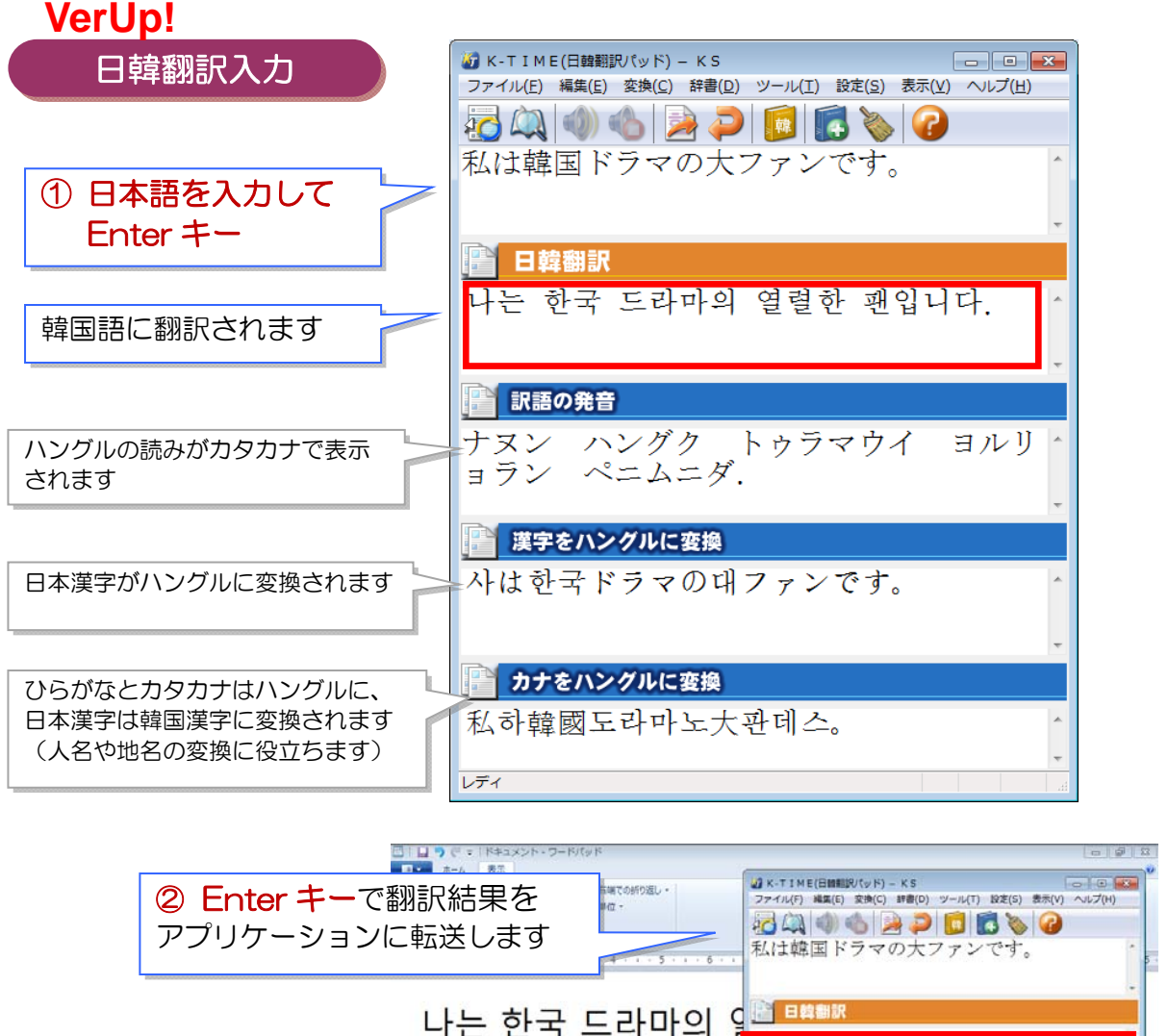

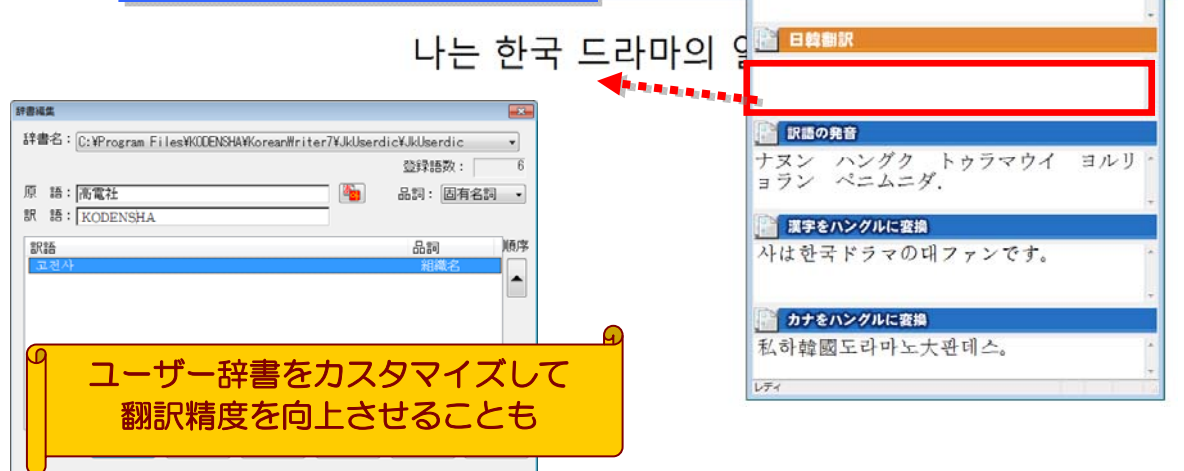

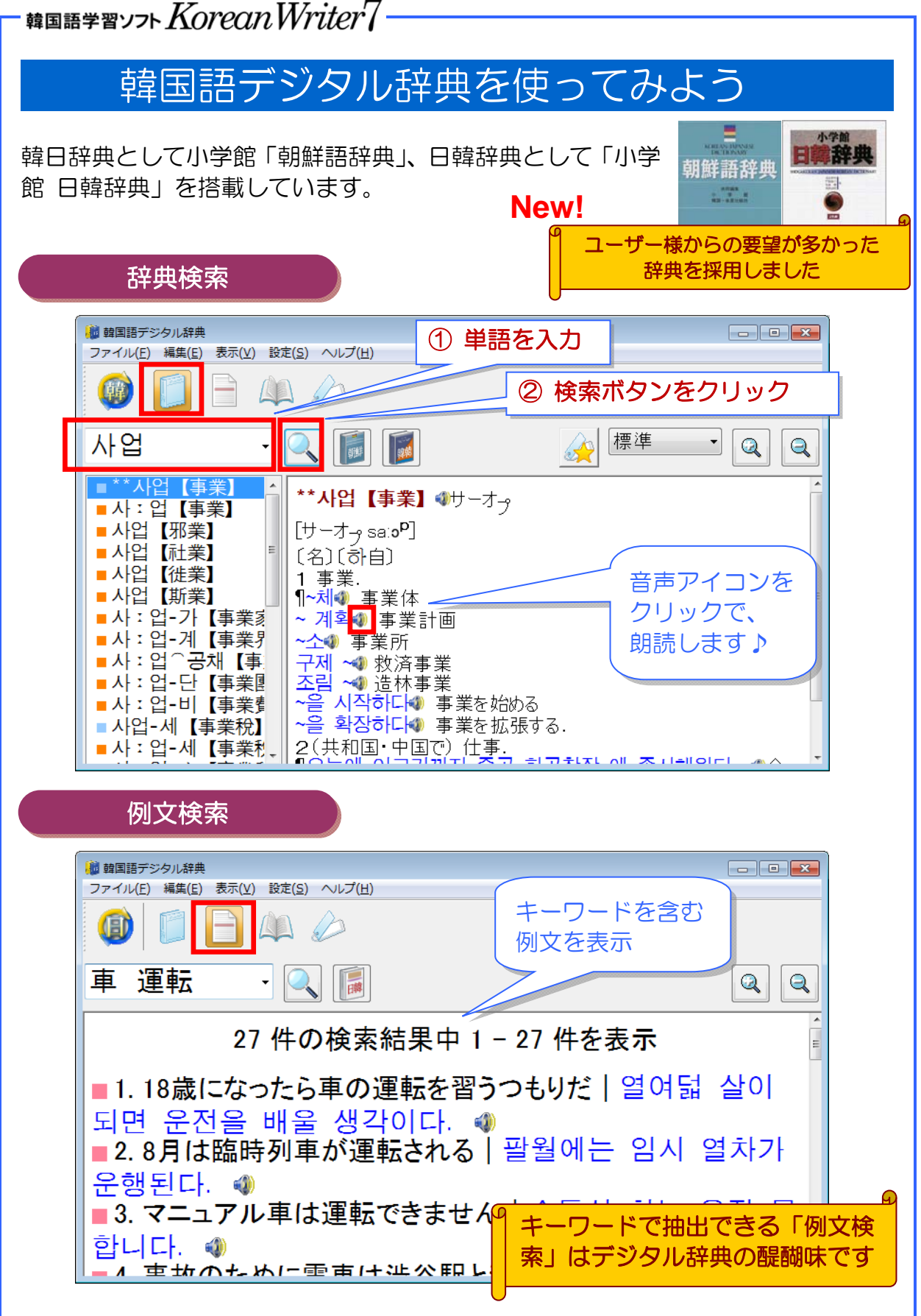

## 韓国語学習ソフト $\mathit{KoreanWriter7}^-$

### 韓国語デジタル辞典を使ってみよう

検索履歴

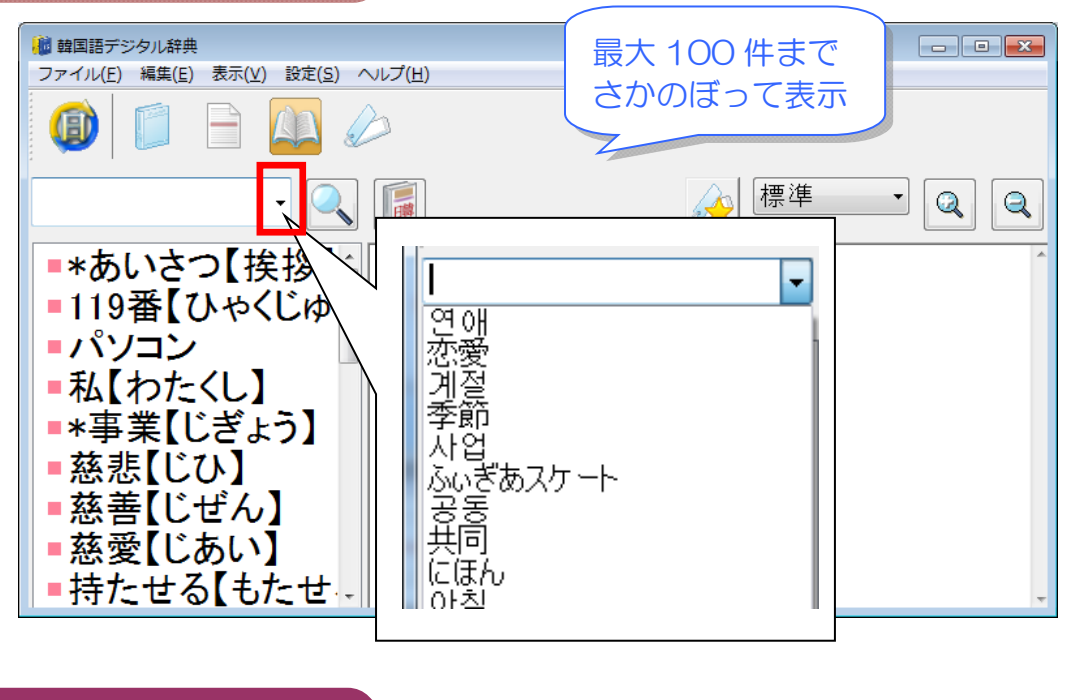

My 単語帳

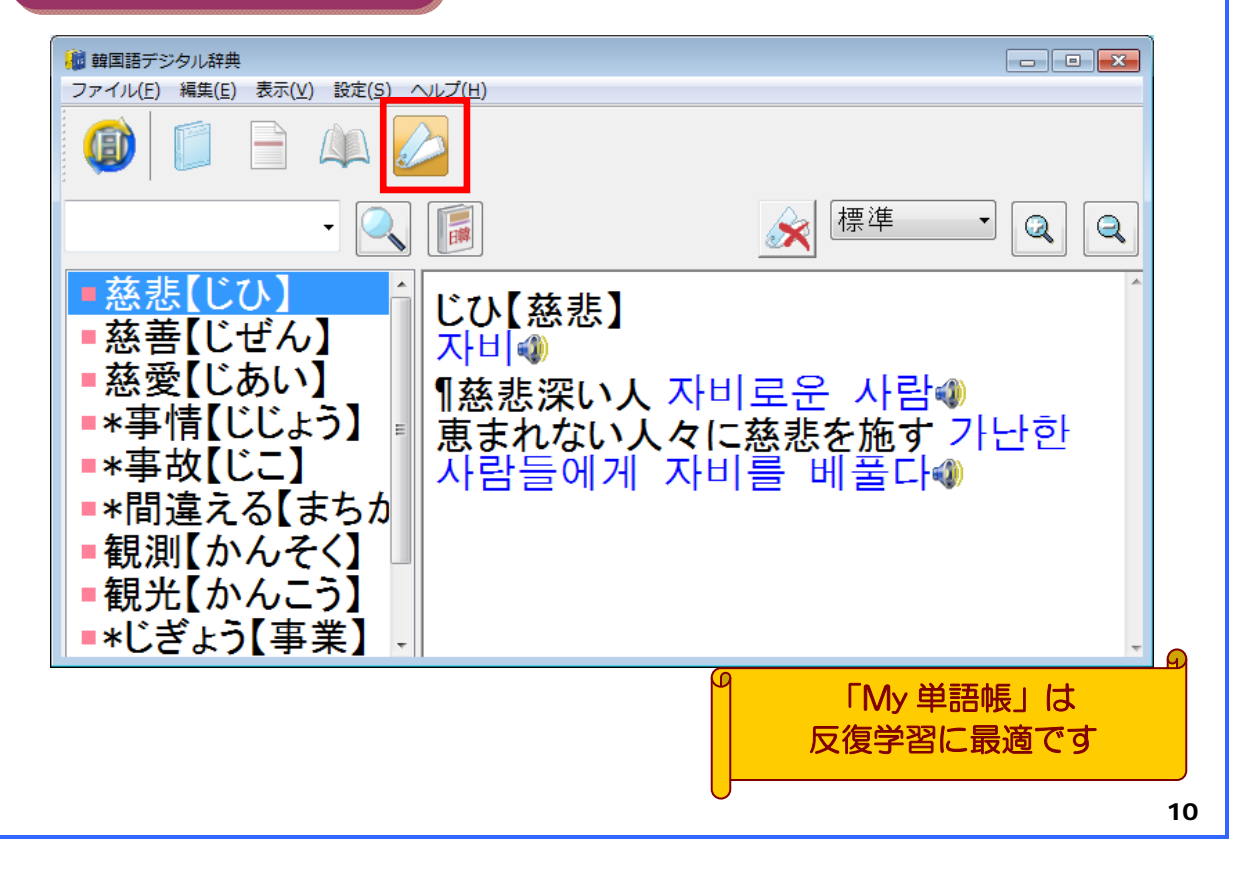

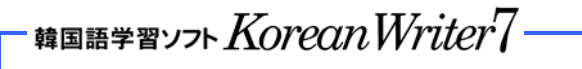

### インターネットとメール

KSコードの韓国語フォントを利用すると、韓国語のホームページの閲覧や韓国語圏の方と電子メールのやりとりを行うことができます。

#### 韓国語のホームページを見る

韓国語のホームページにアクセスし、文字化けしている場合はエンコードを正しく 指定します。 🍘 - ジ - 7 - - 梵 S - 罷,懲7- :: - ジ - 7 - 這 - 竦 - 道 - 漢 - 漢 + (SP-H03) 2 - 7 - 1時 - - 1 - . 开外 - Windows Internet Explorer 🔹 👍 🗙 🚼 Google ファイル(E) 編集(E) お気に入り(A) ツール(I) ヘルプ(H) [表示]-[エンコード] より ツール バー(T) ▼ 、 M 、 学 急上昇 メール ボタンギャラリー・ ☆ ブックマーク・ ■ 、 ポップアップ ø エクスプローラー バー(E) [Unicode(UTF-8)]または thia! 移動(G) ? 評論 韓国語ではないですか? 機能向上にご協力くだ 中止(P) Esc アラビア語 (ASMO 708) 「韓国語」を指定 最新の信報に更新(R) E5 アラビア語 (DOS) アラビア語 (ISO) ٠ı 拡大(Z) 文字のサイズ(X) アラビア語 (Windows) エンコード(D) 自動選択 バルト言語(ISO) スタイル(Y) 日本語(自動選択) バルト言語 (Windows) カーソル ブラウズ(B) F7 日本語 (シフト JIS) 中央ヨーロッパ言語 (DOS) 2. Ŧ V-Z(C) 儲体字中国語 (GB2312) 中央ヨーロッパ言語 (ISO) セキュリティ報告(S) 中央ヨーロッパ言語 (Windo インターナショナル Web サイト アドレス(I) 45 Unicode (UTF-8) 總体字中国語(GB18030) 3. -Web ページのプライバシー ポリシー(V)... 簡体字中国語 (HZ) 全面面表示(F) E11 ドキュメントの方向 - 左から右 繁体字中国語(Big5) 4.ケ・イ・尖林 2・傑根・雪宙・レー・シ・点~ ドキュメントの方向 - 右から左 キリル言語 (DOS) .2....1. 環株・T・. おか・・か・ヶ海市画 \*・T・・改T・・A 炭・.堂・. SP.H03・T・市共・T・・000・略・ +UUL#15 (150) -・賞感!"・シ・・・・エ峻価復 喧惶地・ニ・卓― キリル言語 (KOI8-R) キリル言語 (KOI8-U) 韓国語の電子メールを作成する キリル言語 (Windows) ギリシャ語 (ISO) 24001 3 ギリシャ語 (Windows) ヘブライ語 (DOS) B- 0-送信 保存 添付 名前の確認 スタイル(Y) フォント(F)-ヘブライ語 (ISO-Logical) □ 宛先: 段落(G).. 4 1 비스킨라빈스 ヘブライ語 (ISO-Visual) 18-80 ヘブライ語 (Windows) 件名; インデントを増やす(I) CC と BCC の表示 10(X)(5 インデントを減らす(D) ▲書式 ■写真の追加 器レイアウ タイ語 (Windows) 背景(B) 🙂 - ひな形 - Calibri - 12 - B ひな形を適用(S) ホーノ・ル・ 😣 i = -エンコード(N) 西ヨーロッパ言語 (Windows) [書式]-[エンコード]-[その他]より ÷ 日本語 (JIS) ● リッチ テキスト (HTML)(R) その(約(M) テキスト形式(X) [韓国語]を指定 メッセージに画像を添付(P) 韓国語 アラビア語 (Windows) ※韓国語と日本語を混在させるなら 韓国語 (EUC) バルト言語 (ISO) [Unicode(UTF-8)]を指定 バルト言語 (Windows) ラテン 3 (ISO) ラテン 9 (ISO) 中央ヨーロッパ言語 (ISO) 中央ヨーロッパ言語 (Windows) 韓国語でメールを作成します タイ語 (Windows) 簡体字中国語 (GB18030) トルコ語 (ISO) 簡休字中国語(CB2312) 🯟 受信トレイ - Outlook Expr ファイル(2) 編集(2) 表示(2) ツール(2) メッセージ(4) ヘルブ(5) 韓国語の電子メールを読む 入前時 送受信 ENE 検索 1 8 7 送信者 件名 受信日時 look Express Thark you very much f
informationPadjapic.or.jp
流通音社
企画高品販売価格の件 文字化けしている場合は 😑 🧐 ローカル フォルダ 2005/06/15 1408 - 会 受信トレイ 2005/06/15 1408 (合保存用 (学送信トレイ 15 2012トレイ 15 2012トレイ 16 2015あアイラム 件名: Thark you very much for your conference in [表示]-[エンコード]-[その他]より ② 削除済みアイテム 下書き [Unicode(UTF-8)]または 저는 주식 회사 KRN의 安美靑라고 합니다. 「韓国語」を指定 회사설명 ポイントはエンコードを 폐사 최 기쁘게 正しく指定することです 우리들 판매에 와 거래를 하게 될 것을 기대하고 있습니다. 장래 귀 11 41 通のメッセージ、0 通は未開 黒 オンライン中

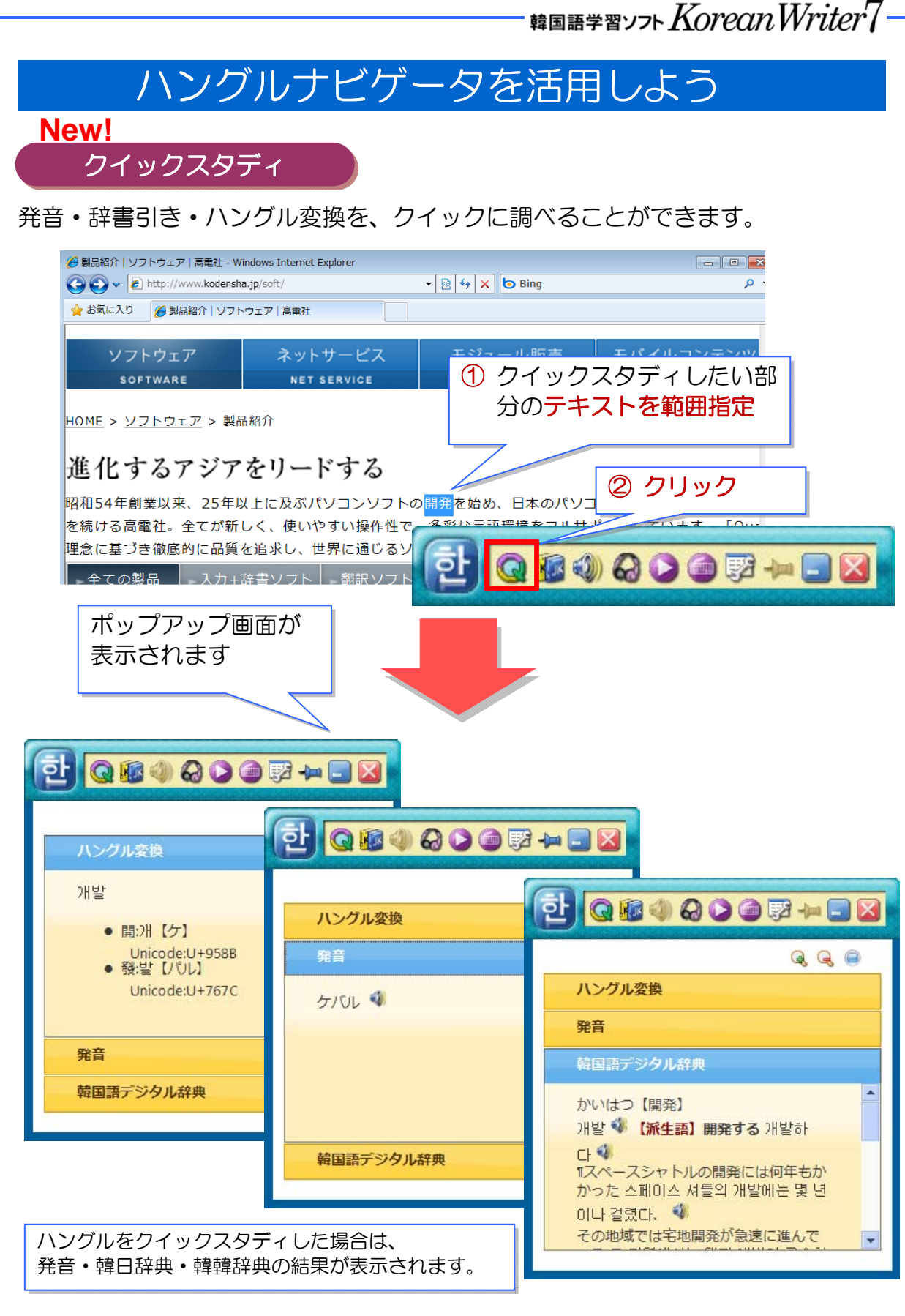

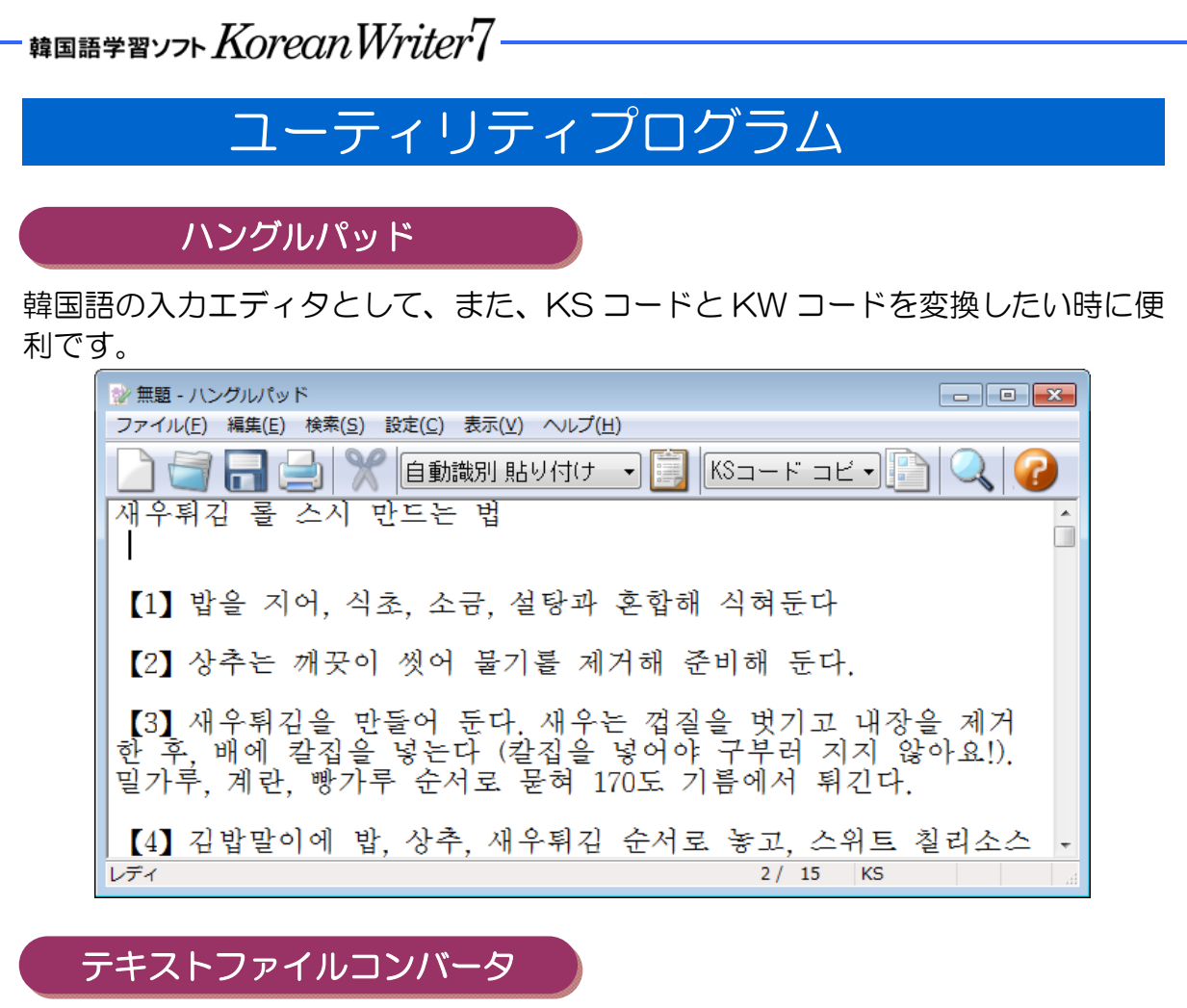

| ファイル単位でコード変換ができます。       | 旧バージョンで作成した韓国語コードを |
|--------------------------|--------------------|
| KS コードや Unicode に変換することが | できます。              |

| 変換元                      | 変換先                          |                    |
|--------------------------|------------------------------|--------------------|
| テキスト形式                   | テキスト形式                       | 亦通宁猛               |
| ○ KSコード(韓国語)             | <ul><li>KSコード(韓国語)</li></ul> | 发跃于俚               |
| ◎ KWコード(韓国語)             | <ul><li>KWコード(韓国語)</li></ul> |                    |
| ◎ シフトJISコード(日本語)         | ◎ シフトJISコード(日本語)             | ◎ 新子               |
| 🔘 Unicode                | 💿 Unicode                    |                    |
| O UTF-8                  | UTF-8                        |                    |
| ○ SJコード(韓国語)             | ○ SJコード(韓国語)                 |                    |
| 💿 KOA-TechnoMateハングル     | 💿 KOA-TechnoMateハングル         |                    |
| 🔘 ハングルドライバー DOS/V版       | の ハングルドライバー DOS/V版           |                    |
| 入力ファイル名                  | 出力ファイル名                      |                    |
| C:¥Before¥S&S_KWcode.txt | C:¥After¥S&S_KScode.txt      | 参照                 |
| 4                        |                              | 参照                 |
| 4                        |                              | 参照                 |
| *                        | R. →                         | 参照                 |
| 4                        |                              | 参照                 |
|                          |                              | <u><u></u> 287</u> |
|                          | 中止 実行                        | 終了                 |

# 韓国語学習ソフト $\mathit{KoreanWriter7}$ -

# フォント一覧

### KS コ<u>ード対応</u>

| 22 書体 |                         |           |  |  |  |
|-------|-------------------------|-----------|--|--|--|
|       | フォント名                   | フォントサンブル  |  |  |  |
| 1     | KS Mincho & KS P Mincho | 내일은 맑겠습니다 |  |  |  |
| 2     | KS Gothic & KS P Gothic | 내일은 맑겠습니다 |  |  |  |
| 3     | KS buttche R            | 내일은 맑겠슙니다 |  |  |  |
| 4     | KS Golfche <u>R</u>     | 시일은 말겠습니다 |  |  |  |
| 5     | KS Gothic Round R       | 내일은 맑겠습니다 |  |  |  |
| 6     | KS Gothic XB            | 내일은 맑겠습니다 |  |  |  |
| 7     | KS Graphic Sans R       | 내일은 맑겠습니다 |  |  |  |
| 8     | KS Gungsuh R            | 내일은 맑겠습니다 |  |  |  |
| 9     | KS Headline R           | 내일은 맑겠습니다 |  |  |  |
| 10    | KS Jasu R               | 내일은 맑겠습니다 |  |  |  |
| 11    | KS Magic R              | 내일은 맑겠습니다 |  |  |  |
| 12    | KS MoeumT R             | 내일은 맑겠습니다 |  |  |  |
| 13    | KS Myungjo CB           | 내일은 맑겠습니다 |  |  |  |
| 14    | KS Myungjo L            | 내일은 맑겠습니다 |  |  |  |
| 15    | KS Myungip Newsletter   | 내일은 맑겠습니다 |  |  |  |
| 16    | KS Myungjo XB           | 내일은 맑겠습니다 |  |  |  |
| 17    | KS Namu R               | 내일은 맑겠습니다 |  |  |  |
| 18    | KS Pyunji R             | 네인은 땅겠습니다 |  |  |  |
| 19    | KS Yeonghua R           | 내일은 맑겠습니다 |  |  |  |
| 20    | KS Yet R                | 내일은 맑겠습니다 |  |  |  |

### KW コード対応

#### 20 書体

|    | フォント名      | フォント サンブル |  |  |  |
|----|------------|-----------|--|--|--|
| 1  | KW韓国T書     | 내일은 맑겠습니다 |  |  |  |
| 2  | KW韓国グラフィック | 내일은 맑겠습니다 |  |  |  |
| 3  | KW韓国ゴシック   | 내일은 맑겠습니다 |  |  |  |
| 4  | KW韓国ゴルフ    | 시일은 말겠습니라 |  |  |  |
| 5  | KW韓国ヘッドライン | 내일은 맑겠습니다 |  |  |  |
| 6  | KW韓国マジック   | 내일은 맑겠습니다 |  |  |  |
| 7  | KW韓国映画     | 내일은 맑겠습니다 |  |  |  |
| 8  | KW韓国丸ゴシック  | 내일은 맑겠습니다 |  |  |  |
| 9  | KW韓国宮書     | 내일은 맑겠습니다 |  |  |  |
| 10 | KW韓国極太明朝   | 내일은 맑겠습니다 |  |  |  |
| 11 | KW韓国古書     | 내일은 맑겠습니다 |  |  |  |
| 12 | KW韓国細明朝    | 내일은 맑겠습니다 |  |  |  |
| 13 | KW韓国刺しゅう   | 내일은 맑겠습니다 |  |  |  |
| 14 | KW韓国手紙     | 네읷은 많겠습니다 |  |  |  |
| 15 | KW韓国樹書     | 내일은 맑겠습니다 |  |  |  |
| 16 | KW韓国新聞明朝   | 내일은 맑겠습니다 |  |  |  |
| 17 | KW韓国太ゴシック  | 내일은 맑겠습니다 |  |  |  |
| 18 | KW韓国太明朝    | 내일은 맑겠습니다 |  |  |  |
| 19 | KW韓国明朝     | 내일은 맑겠습니다 |  |  |  |
| 20 | KW韓国毛筆     | 내일은 맑겠습니다 |  |  |  |

### VerUp!

前バージョン(16書体)から 書体がさらに増えました

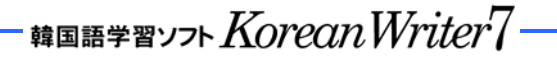

### 2種類のIMEについて

KoreanWriter7には、2種類のIMEが搭載されています。 韓国で使用されている標準文字コード(KS コード)で入力する「KS-IME」と、 高電社オリジナルコード(KW コード)で入力する「KW-IME」です。

KS ↗ ฿ ๚ © ፼ ፼ ፼ ፼ # ? : KW ↗ ฿ ๚ © ፼ ፼ ፼ # # # ? :

KS-IME (KS コードに対応)

KW-IME (KW コードに対応)

KS コードとKW コードはどう使い分けるの?

ほとんどの場合は KS コードで入力していただき、KS コードが使用できない場合 に KW コードを使用する、とお考えください。

KS-IME と KW-IME、対応しているアプリケーションは?

#### KS-IME

多言語に対応しKS コードが正しく処理できるアプリケーションで利用することができます。 たとえば、Microsoft Office 製品、Internet Explorer、Firefox、Safari、Outlook Express、一 太郎、イラストレーター、フォトショップ、Skype など、沢山のアプリケーション上で韓国語を入 力できます。

(アプリケーションによっては、「読み込み」「検索」「置換」などの一部の機能でご利用になれない 場合や、本製品の機能の一部がご利用になれない場合もございますのでご了承ください。)

#### KW-IME

多言語に対応していないソフトであってもフォント指定が可能なアプリケーションであれば利用することができます。たとえば、筆まめ、CAD ソフト、イラストレーターやフォトショップの古いバージョンなど、KS コードが使用できない場合に使っていただくコードが KW コードです。 (アプリケーションによっては、一部の文字(外字等)が正しく表示されない場合がありますのでご了承ください。)

| 韓国漢字変換時に使用する、辞書登録                                            |                        |                   |  |        |                      |  |
|--------------------------------------------------------------|------------------------|-------------------|--|--------|----------------------|--|
| 「辞書登録」を利用して登録すると、<br>漢字変換時に変換候補の 1 つとして<br>呼び出して入力することができます。 | 辞書登録<br>読み<br>単語<br>一覧 | 고전사<br>高電社<br>高電社 |  | 登<br>削 | <b>●</b> ×<br>録<br>除 |  |
|                                                              |                        |                   |  | 終      | 7                    |  |